## Upload and save files and folders to OneDrive

## Use OneDrive in your web browser

1. Sign in to <u>office.com</u> with your school email address and school password.

Example email: user534@eq.edu.au

2. Select the app launcher icon on the top left of your screen.> OneDrive.

|                                |              |  | - | × |
|--------------------------------|--------------|--|---|---|
| $\leftarrow \rightarrow \circ$ |              |  |   |   |
|                                | Office 365 → |  |   |   |
| Apps                           |              |  |   |   |
|                                |              |  |   |   |
| <b>Ox01</b>                    |              |  |   |   |
|                                |              |  |   |   |
|                                |              |  |   |   |
| All apps ->                    |              |  |   |   |
|                                |              |  |   |   |
|                                |              |  |   |   |
|                                |              |  |   |   |
|                                |              |  |   |   |
|                                |              |  |   |   |
|                                |              |  |   |   |

## Select Upload > Files or Upload > Folder.

1. Select the files or folder on your device that you want to upload.

|   | OneDrive |                  |
|---|----------|------------------|
| Q | + ~      | T Upload ∽ 🖉 ∽ 📿 |
|   |          | Files (m)        |
|   |          | Folder           |
|   |          |                  |
| _ |          | Ţ                |
|   |          |                  |
|   |          |                  |